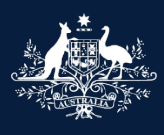

Australian Government

Department of Infrastructure, Transport, Regional Development, Communications and the Arts

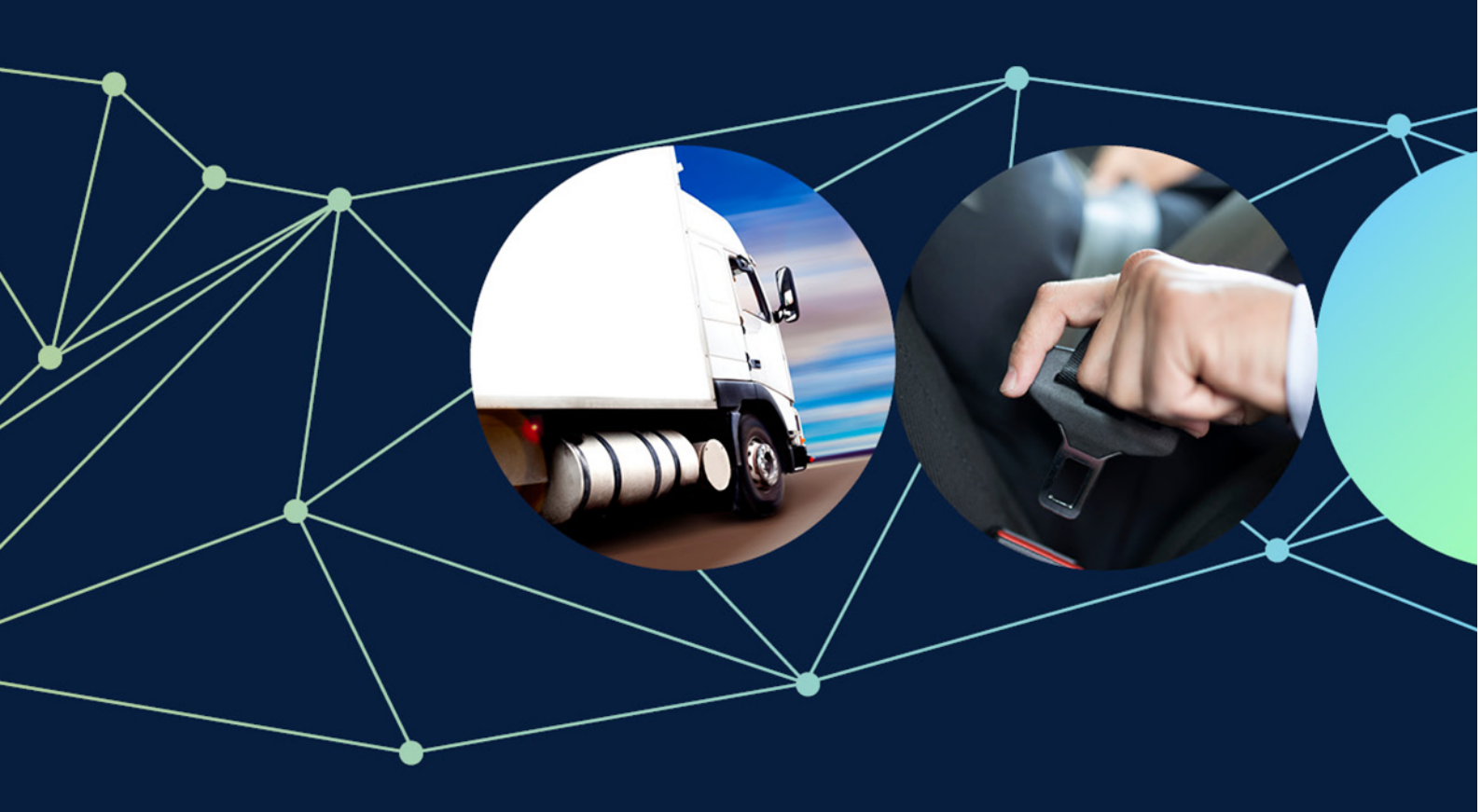

# ROVER guide: How add a RAV submitter to a vehicle type approval holder

October 2023

## How to add a RAV submitter

Before you can authorise yourself or someone else to enter vehicles on the RAV on behalf of a company or individual you are acting for, the company or individual needs to be a vehicle type approval holder.

You also need <u>authority to act</u> on behalf of the company or individual. If you do not have an authority to act, you will need to <u>set one up</u>.

#### Step1

Sign in to <u>ROVER</u> and click on the authority to act icon at the top of the page.

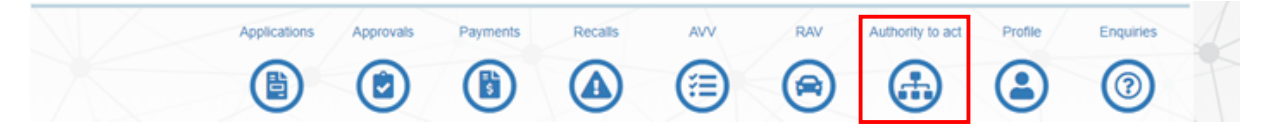

#### Step 2

On the **Manage authority to act** page, go to the **My authorities** tab and select the company or individual you want to authorise yourself, or someone else, to be a RAV submitter for. This will open their **Account** page.

| Current |          |                                            |                                 |                   |             |               |             |        |
|---------|----------|--------------------------------------------|---------------------------------|-------------------|-------------|---------------|-------------|--------|
|         |          |                                            |                                 |                   |             | 1             | iearch      |        |
| Name    | ti Level |                                            |                                 |                   | 11          | Start<br>Date | End<br>Date | Action |
| DH Co   | Standard | RAV Management, Non-<br>Approvals, Recalls | Compliance, Temp Portal Role, A | Account Admin, Ap | plications, | 2023-04-06    |             | ľ      |

#### Step 3

When the company's Account page opens, select the RAV Submitters tab at the top of the page.

| 6 | Account         |                             |                    |              |           |                |        |  |  |
|---|-----------------|-----------------------------|--------------------|--------------|-----------|----------------|--------|--|--|
|   | DH Co           |                             |                    |              |           |                | 1      |  |  |
|   | Account details | Payment and billing details | Authorities to Act | Applications | Approvals | RAV Submitters | Tokens |  |  |

#### Step 4

On the RAV submitters tab click on the blue Add RAV Submitter button.

| Approval Holder | DH Co    |           |    |       |    |             |    |                  |    |         |    |
|-----------------|----------|-----------|----|-------|----|-------------|----|------------------|----|---------|----|
| RAV Org ID      | RAV000   | 0000      |    |       |    |             |    |                  |    |         |    |
| Pre-approved su | Ibmitter |           |    |       |    |             |    |                  |    |         |    |
|                 |          |           |    |       |    |             |    |                  | S  | earch   |    |
| First name      | 11       | Last name | 11 | Email | 11 | Phone       | 11 | RAV Submitter Id | 11 | Actions | 11 |
|                 |          |           |    |       | No | thing found |    |                  |    |         |    |
|                 |          |           |    |       |    |             |    |                  | Б  |         |    |

Step 5

Insert the details for whoever you want to add as a RAV submitter in the appropriate fields.

Note: The Email and Declaration fields are mandatory.

Read the declaration and tick the declarations box to agree to and sign the declaration.

Once you tick the **Declaration** box a blue **Add submitter** button will appear. Click the button to complete the process.

| Add RAV Submitter for DH Co                                                                                                    |                                                   |
|----------------------------------------------------------------------------------------------------|---------------------------------------------------|
| First Name                                                                                                    |                                                   |
| Last Name                                                                                                    |                                                   |
| Email *                                                                                                    |                                                   |
| Phone Number                                                                                                    |                                                   |
| Declaration *                                                                                                    |                                                   |
| I, being the applicant for an approval, the approval holder, of<br>declaration on behalf of the applicant or approval holder, der | r a person authorised to make this<br>clare that: |
| I am responsible for all records submitted to the RAV by<br>including for the accuracy and timing of these records.               | each submitter nominated,                         |
|                                                                                                    | Add Submitter                                     |

Now you will be taken back to the **RAV Submitters** tab and the new RAV submitter will appear in the **Pre-approved RAV submitter** list.

## Further details

For further information, please visit the <u>department's website</u> or submit an <u>online enquiry</u>.

### **Quick links**

- ROVER guide: Multi-level authority to act
- Guide to the RAV for vehicle type approval holders